## Konfigurieren des sicheren Firewall-Gerätemanagers mit hoher Verfügbarkeit

## Inhalt

Einleitung Voraussetzungen Anforderungen Verwendete Komponenten Aufgabe 1: Überprüfen der Bedingungen Aufgabe 2: Konfigurieren des sicheren Firewall-Gerätemanagers mit hoher Verfügbarkeit Netzwerkdiagramm Aktivieren der hohen Verfügbarkeit im Secure Firewall Device Manager der primären Einheit Aktivieren der hohen Verfügbarkeit im Secure Firewall Device Manager der Sekundäreinheit Aktivieren der hohen Verfügbarkeit im Secure Firewall Device Manager der Sekundäreinheit Aktivieren der hohen Verfügbarkeit im Secure Firewall Device Manager der Sekundäreinheit Aufgabe 3: Überprüfen der hohen FDM-Verfügbarkeit Aufgabe 4: Ändern der Failover-Rollen Aufgabe 5: Aussetzen oder Wiederaufnehmen der Hochverfügbarkeit Aufgabe 6: Hohe Verfügbarkeit Zugehörige Informationen

## Einleitung

In diesem Dokument wird beschrieben, wie Sie Secure Firewall Device Manager (FDM) High Availability (HA) auf sicheren Firewall-Geräten konfigurieren und überprüfen.

## Voraussetzungen

### Anforderungen

### Verwendete Komponenten

Die Informationen in diesem Dokument basierend auf folgenden Software- und Hardware-Versionen:

- 2 Cisco Secure Firewall 2100 Security Appliances
- Ausführung von FDM Version 7.0.5 (Build 72)

Die Informationen in diesem Dokument beziehen sich auf Geräte in einer speziell eingerichteten Testumgebung. Alle Geräte, die in diesem Dokument benutzt wurden, begannen mit einer gelöschten (Nichterfüllungs) Konfiguration. Wenn Ihr Netzwerk in Betrieb ist, stellen Sie sicher, dass Sie die möglichen Auswirkungen aller Befehle kennen.

## Aufgabe 1: Überprüfen der Bedingungen

Voraussetzung für diese Aufgabe:

Überprüfen Sie, ob beide FDM-Appliances die Notizanforderungen erfüllen und als HA-Einheiten konfiguriert werden können.

Lösung:

Schritt 1: Stellen Sie über SSH eine Verbindung zur Management-IP der Appliance her, und überprüfen Sie die Modulhardware.

Überprüfen Sie mit dem Befehl show version die primäre Hardware- und Softwareversion des Geräts:

> show version ------Model : Cisco Firepower 2130 Threat Defense (77) Version 7.0.5 (Build 72) UUID : 6197946e-2747-11ee-9b20-ead7c72f2631 VDB version : 338 ------

Überprüfen Sie die Hardware- und Softwareversion des sekundären Geräts:

# Aufgabe 2: Konfigurieren des sicheren Firewall-Gerätemanagers mit hoher Verfügbarkeit

#### Netzwerkdiagramm

Konfigurieren Sie Aktiv/Standby-Hochverfügbarkeit (HA) gemäß diesem Diagramm:

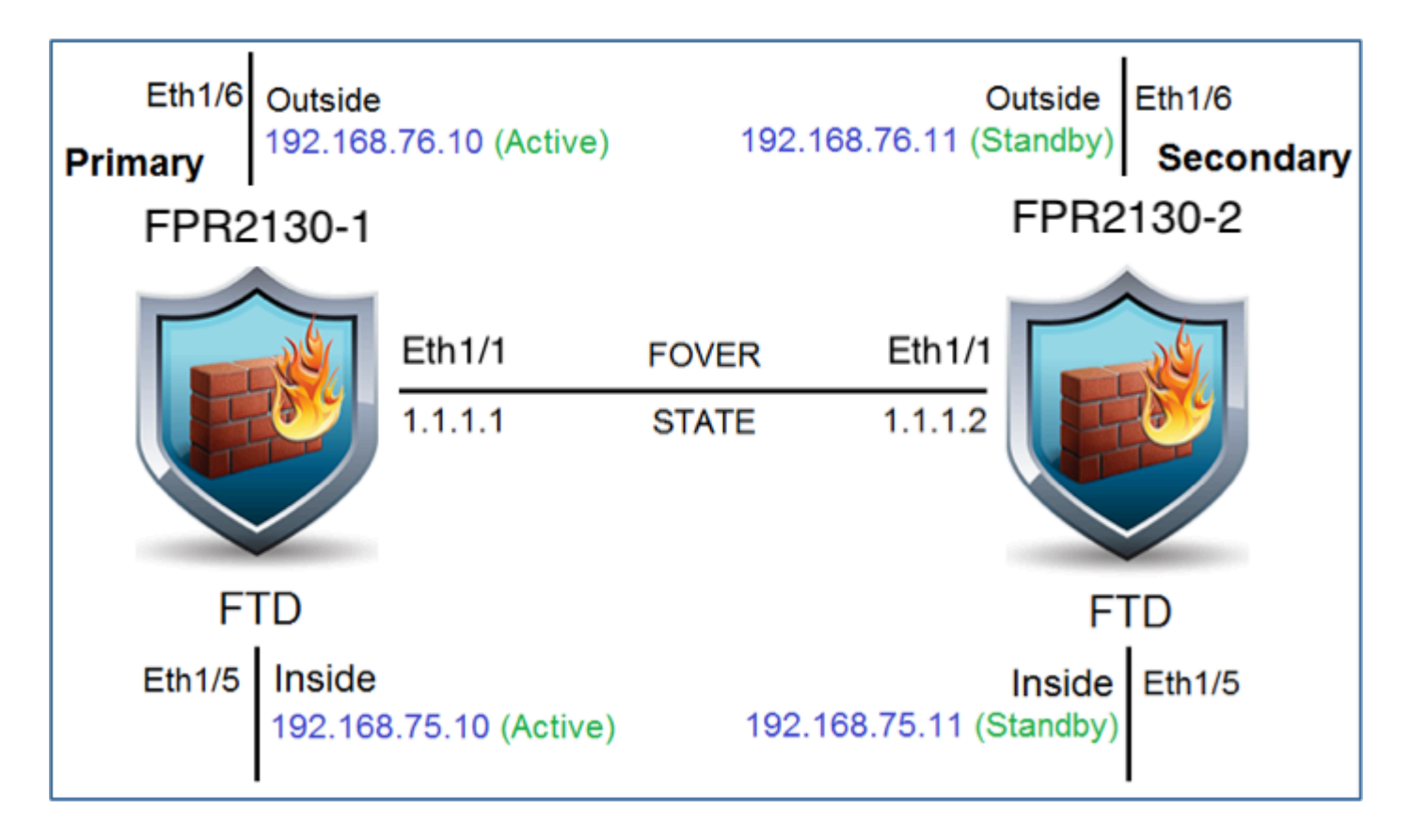

### Aktivieren der hohen Verfügbarkeit im Secure Firewall Device Manager der primären Einheit

Schritt 1: Um FDM-Failover zu konfigurieren, navigieren Sie zu **Device (Gerät)**, und klicken Sie neben der Gruppe **High Availability (Hohe Verfügbarkeit)** auf **Configure (Konfigurieren)**:

| High Availability |           |
|-------------------|-----------|
| Not Configured    | CONFIGURE |
| 9                 |           |

Schritt 2: Klicken Sie auf der Seite für die hohe Verfügbarkeit auf das Feld für das primäre Gerät:

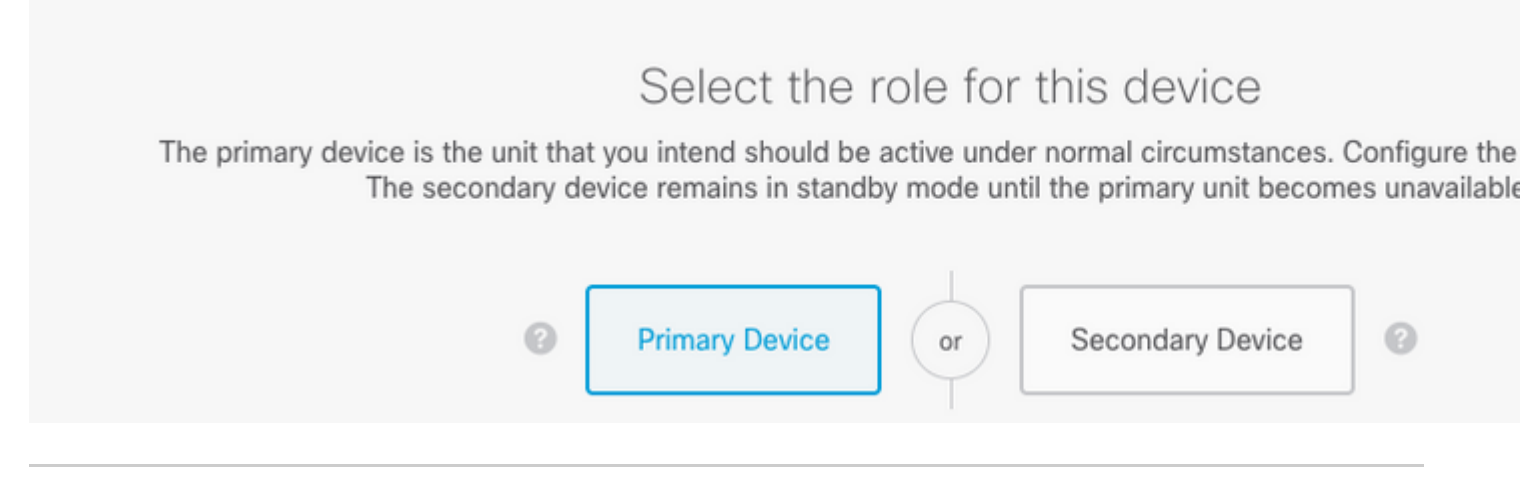

**Warnung**: Wählen Sie die richtige Einheit als **primäre** Einheit aus. Alle Konfigurationen auf der ausgewählten primären Einheit werden auf die ausgewählte sekundäre FTD-Einheit repliziert. Durch die Replikation kann die aktuelle Konfiguration auf der sekundären Einheit **ersetzt** werden.

Schritt 3: Konfigurieren Sie die Einstellungen für die Failover-Verbindung und die Statusverbindung:

In diesem Beispiel hat der Status-Link die gleichen Einstellungen wie der Failover-Link.

| FAILOVER LINK                                                                                                    | STATEFUL FAILOVER LINK                                                                                           |  |  |
|----------------------------------------------------------------------------------------------------|----------------------------------------------------------------------------------------------------|--|--|
| Interface                                                                                                    | Interface                                                                                                    |  |  |
| unnamed (Ethernet1/1) ~                                                                                                    | unnamed (Ethernet1/1)                                                                                            |  |  |
| Type <ul> <li>IPv4</li> <li>IPv6</li> </ul>                                                                                                    | Type IPv4 IPv6                                                                                                   |  |  |
| Primary IP                                                                                                    | Primary IP                                                                                                    |  |  |
| 1.1.1.1                                                                                                    | 1.1.1.1                                                                                                    |  |  |
| e.g. 192.168.10.1                                                                                                    | e.g. 192.168.11.1                                                                                                |  |  |
| Secondary IP                                                                                                    | Secondary IP                                                                                                    |  |  |
| 1.1.1.2                                                                                                    | 1.1.1.2                                                                                                    |  |  |
| e.g. 192.168.10.2                                                                                                    | e.g. 192.168.11.2                                                                                                |  |  |
| Netmask                                                                                                    | Netmask                                                                                                    |  |  |
| 255.255.255.252                                                                                                    | 255.255.255.252                                                                                                  |  |  |
| e.g. 255.255.255.0 or 24                                                                                                    | e.g. 255.255.255.0 or 24                                                                                         |  |  |
| IPSec Encryption Key (optional)<br>For security purposes, the encryption key will not be included in the configuration copied to the<br>clipboard when you activate HA.<br>You will need to manually enter the key when you configure HA on the peer device. | IMPORTANT<br>If you configure an IPsec encryption key with in<br>features, both devices will become active after |  |  |
|                                                                                                    |                                                                                                    |  |  |

Schritt 4: Klicken Sie auf HA aktivieren.

Schritt 5: Kopieren Sie die HA-Konfiguration in die Zwischenablage der Bestätigungsmeldung, um sie in die Sekundäreinheit einzufügen.

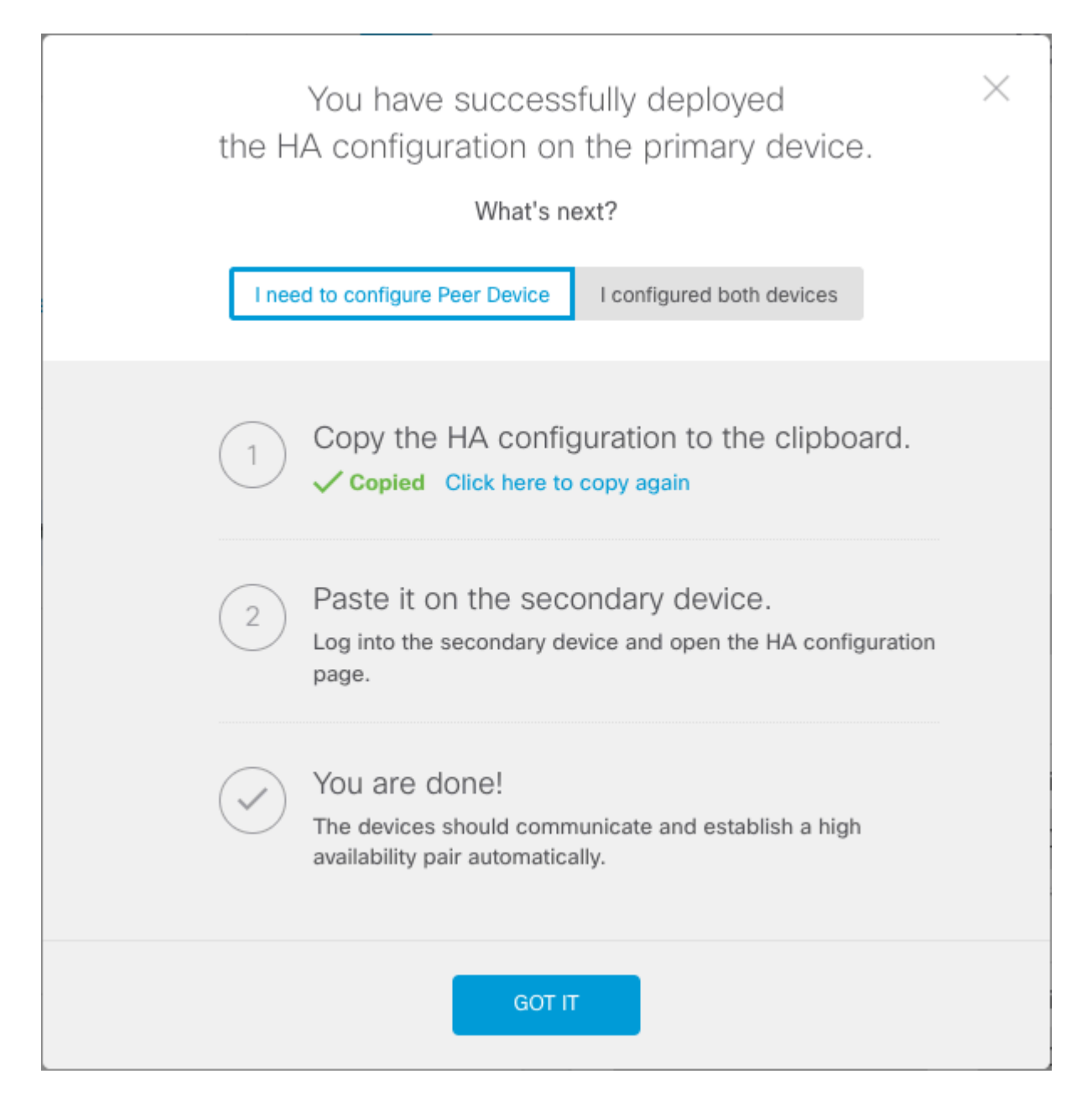

Das System stellt die Konfiguration sofort auf dem Gerät bereit. Sie müssen keinen Bereitstellungsauftrag starten. Wenn keine Meldung angezeigt wird, dass Ihre Konfiguration gespeichert wurde und die Bereitstellung ausgeführt wird, scrollen Sie zum Seitenanfang, um die Fehlermeldungen anzuzeigen.

Die Konfiguration wird ebenfalls in die Zwischenablage kopiert. Sie können die Kopie verwenden, um die sekundäre Einheit schnell zu konfigurieren. Um die Sicherheit zu erhöhen, ist der Verschlüsselungsschlüssel nicht in der Zwischenablage enthalten.

An diesem Punkt müssen Sie sich auf der Seite für Hochverfügbarkeit befinden, und Ihr Gerätestatus muss "Negotiating" lauten. Der Status muss noch vor der Konfiguration des Peers auf "Aktiv" geändert werden. Dieser muss bis zur Konfiguration als "Ausgefallen" angezeigt werden.

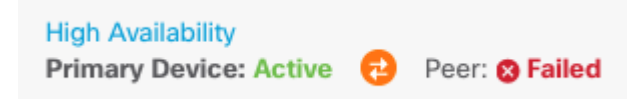

## Aktivieren der hohen Verfügbarkeit im Secure Firewall Device Manager der Sekundäreinheit

Nachdem Sie das primäre Gerät für eine hohe Verfügbarkeit im Aktiv-/Standby-Modus konfiguriert haben, müssen Sie das sekundäre Gerät konfigurieren. Melden Sie sich bei der FDM auf diesem Gerät an, und führen Sie dieses Verfahren aus.

Schritt 1: Um FDM-Failover zu konfigurieren, navigieren Sie zu **Device (Gerät)**, und klicken Sie neben der Gruppe **High Availability (Hohe Verfügbarkeit)** auf **Configure (Konfigurieren)**:

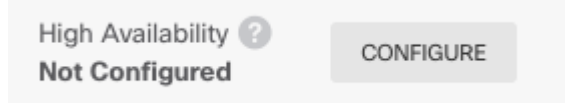

Schritt 2: Klicken Sie auf der Seite für die hohe Verfügbarkeit auf das Kästchen für das sekundäre Gerät:

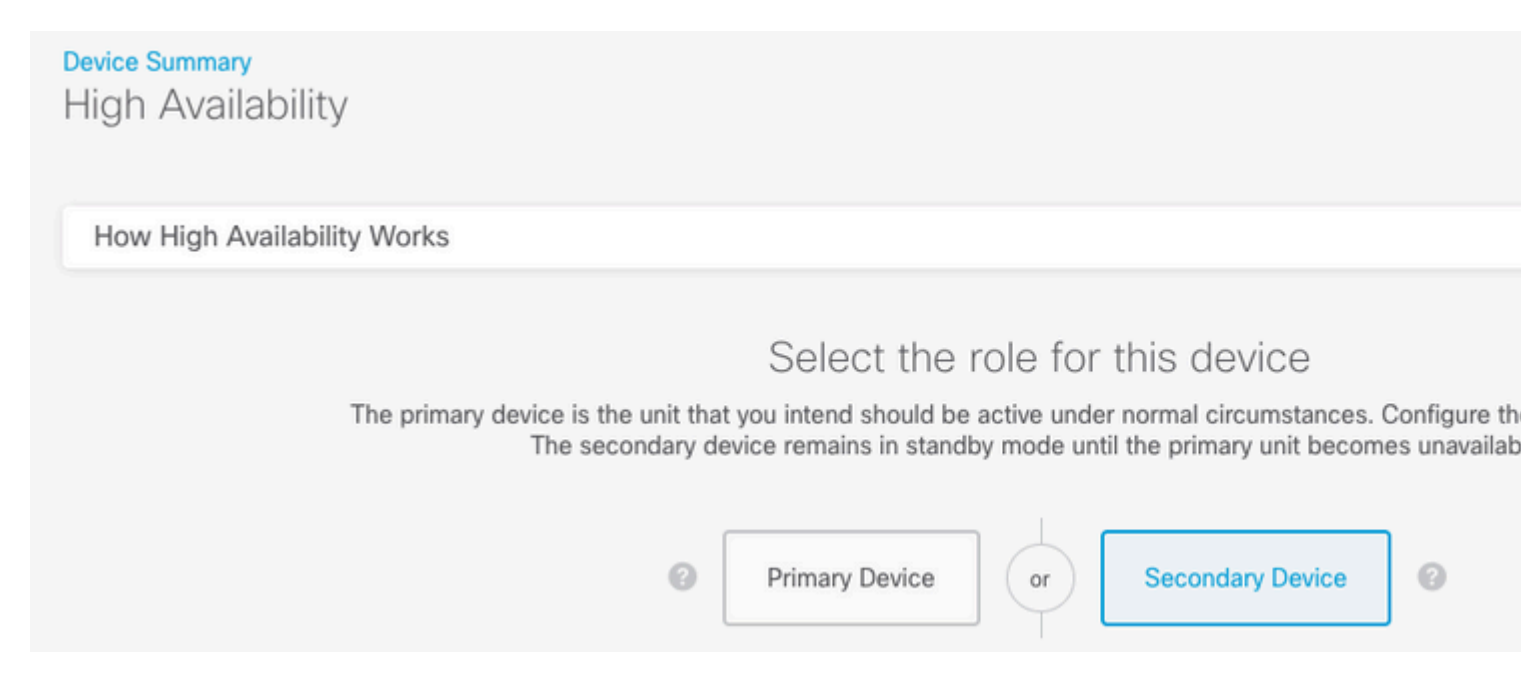

Schritt 3: Wählen Sie eine der folgenden Optionen aus:

- Einfache Methode Klicken Sie auf die Schaltfläche Aus Zwischenablage einfügen, fügen Sie die Konfiguration ein, und klicken Sie auf OK. Dadurch werden die Felder mit den entsprechenden Werten aktualisiert, die Sie überprüfen können.
- Manual method (Manuelle Methode): Konfigurieren Sie die Failover- und Stateful Failover-Verbindungen direkt. Geben Sie auf dem sekundären Gerät genau die gleichen Einstellungen ein, die Sie auf dem primären Gerät eingegeben haben.

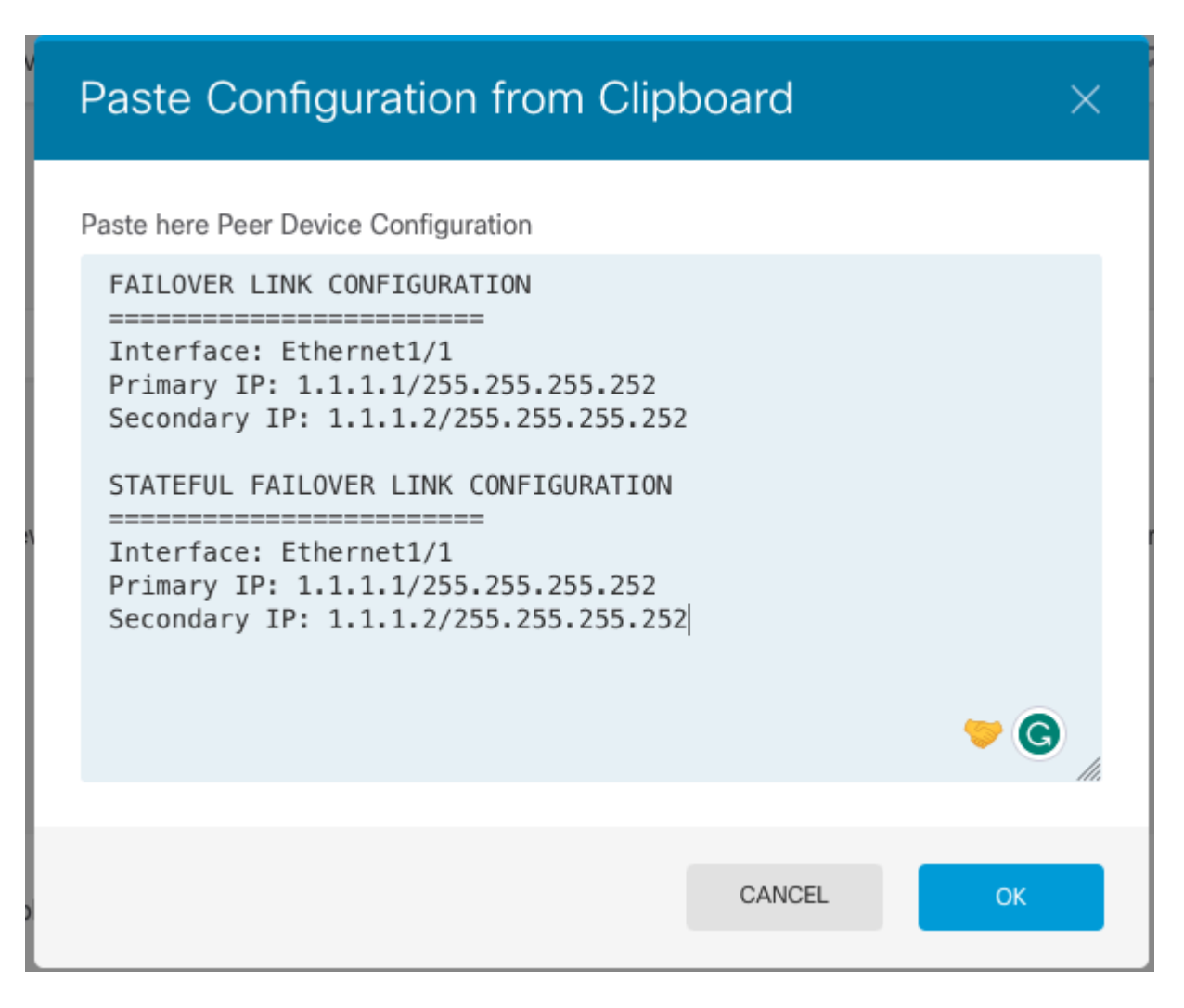

Schritt 4: Klicken Sie auf HA aktivieren

Das System stellt die Konfiguration sofort auf dem Gerät bereit. Sie müssen keinen Bereitstellungsauftrag starten. Wenn keine Meldung angezeigt wird, dass Ihre Konfiguration gespeichert wurde und die Bereitstellung ausgeführt wird, scrollen Sie zum Seitenanfang, um die Fehlermeldungen anzuzeigen.

Nach Abschluss der Konfiguration erhalten Sie eine Meldung, wonach Sie HA konfiguriert haben. Klicken Sie auf Got It, um die Nachricht zu verwerfen.

An diesem Punkt müssen Sie sich auf der Seite für Hochverfügbarkeit befinden, und Ihr Gerätestatus muss angeben, dass es sich um das sekundäre Gerät handelt. Wenn die Verbindung mit dem primären Gerät erfolgreich war, wird die Synchronisierung mit dem primären Gerät durchgeführt. Anschließend muss der Standby-Modus und der Peer-Modus "Active" sein.

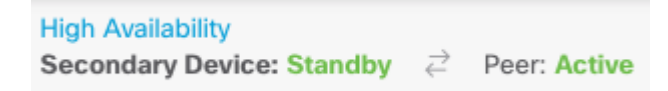

### Abschließen der Schnittstellenkonfiguration

Schritt 1: Um FDM-Schnittstellen zu konfigurieren, navigieren Sie zu **Device (Gerät)**, und klicken Sie auf **View All Interfaces (Alle Schnittstellen anzeigen):** 

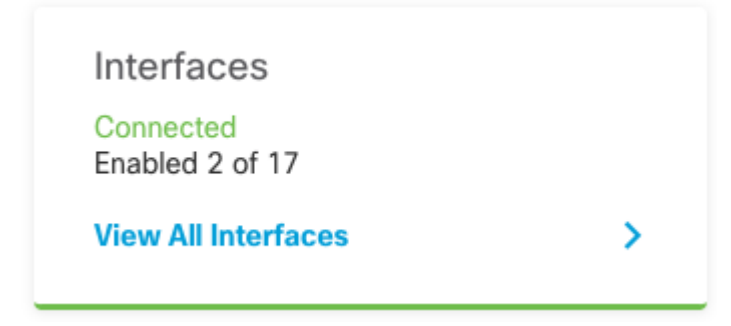

Schritt 2: Wählen und bearbeiten Sie die Schnittstelleneinstellungen wie in den Bildern dargestellt:

Ethernet 1/5-Schnittstelle:

| Ethernet1/5<br>Edit Physical Interface                                                   | () ×        |  |
|------------------------------------------------------------------------------------------|-------------|--|
| Interface Name                                                                           | Mode Status |  |
| inside                                                                                   | Routed ~    |  |
| Most features work with named interfaces only, although some require unnamed interfaces. |             |  |
| Description                                                                              |             |  |
|                                                                                          | 11.         |  |
| IPv4 Address IPv6 Address Advanced                                                       |             |  |
| Type<br>Static Y                                                                         |             |  |
| IP Address and Subnet Mask                                                               |             |  |
| 192.168.75.10 / 255.255.255.0                                                            |             |  |
| e.g. 192.168.5.15/17 or 192.168.5.15/255.255.128.0                                       |             |  |
| Standby IP Address and Subnet Mask                                                       |             |  |
| 192.168.75.11 / 255.255.255.0                                                            |             |  |
| e.g. 192.168.5.16                                                                        |             |  |
|                                                                                          | CANCEL      |  |

Ethernet 1/6-Schnittstelle

### Ethernet1/6 Edit Physical Interface 8 X Interface Name Mode Status outside Routed Most features work with named interfaces only, although some require unnamed interfaces. Description IPv4 Address IPv6 Address Advanced Type Static IP Address and Subnet Mask 192.168.76.10 255.255.255.0 e.g. 192.168.5.15/17 or 192.168.5.15/255.255.128.0 Standby IP Address and Subnet Mask 255.255.255.0 192.168.76.11 e.g. 192.168.5.16 CANCEL ΟК

Schritt 3: Nachdem Sie die Änderungen konfiguriert haben, klicken Sie auf Ausstehende Änderungen und Jetzt bereitstellen.

## Aufgabe 3: Überprüfen der hohen FDM-Verfügbarkeit

Voraussetzung für diese Aufgabe:

Überprüfen Sie die Hochverfügbarkeitseinstellungen über die FDM-GUI und die FDM-CLI.

Lösung:

#### Schritt 1: Navigieren Sie zu Device (Gerät), und überprüfen Sie die Hochverfügbarkeits-Einstellungen:

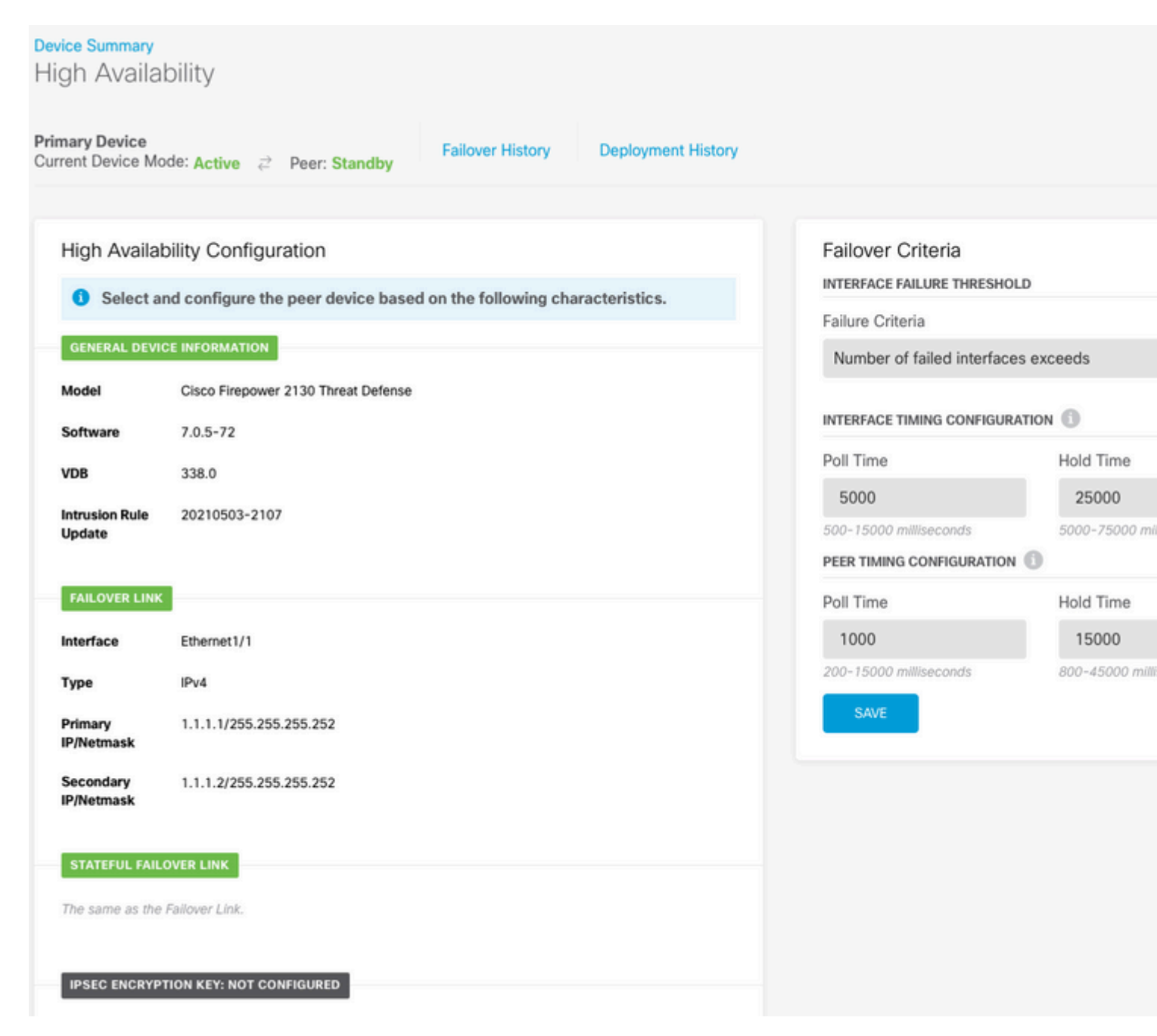

Schritt 2: Stellen Sie mithilfe von SSH eine Verbindung zur CLI des primären FDM-Geräts her, und validieren Sie diese mithilfe des Befehls **show high availability config**:

> show high-availability config Failover On Failover unit Primary Failover LAN Interface: failover-link Ethernet1/1 (up) Reconnect timeout 0:00:00 Unit Poll frequency 1 seconds, holdtime 15 seconds Interface Poll frequency 5 seconds, holdtime 25 seconds Interface Policy 1 Monitored Interfaces 4 of 1293 maximum MAC Address Move Notification Interval not set failover replication http Version: Ours 9.16(4)200, Mate 9.16(4)200 Serial Number: Ours JAD231510ZT, Mate JAD2315110V Last Failover at: 00:01:29 UTC Jul 25 2023 This host: Primary - Active Active time: 4927 (sec) slot 0: FPR-2130 hw/sw rev (1.3/9.16(4)200) status (Up Sys) Interface diagnostic (0.0.0.0): Normal (Waiting) Interface eth2 (0.0.0.0): Link Down (Shutdown) Interface inside (192.168.75.10): No Link (Waiting) Interface outside (192.168.76.10): No Link (Waiting) slot 1: snort rev (1.0) status (up) slot 2: diskstatus rev (1.0) status (up) Other host: Secondary - Standby Ready Active time: 0 (sec) slot 0: FPR-2130 hw/sw rev (1.3/9.16(4)200) status (Up Sys) Interface diagnostic (0.0.0.0): Normal (Waiting) Interface eth2 (0.0.0.0): Link Down (Shutdown) Interface inside (192.168.75.11): No Link (Waiting) Interface outside (192.168.76.11): No Link (Waiting) slot 1: snort rev (1.0) status (up) slot 2: diskstatus rev (1.0) status (up) Stateful Failover Logical Update Statistics Link : failover-link Ethernet1/1 (up) Stateful Obj xmit xerr rcv rerr General sys cmd up time RPC services TCP conn UDP conn ARP tbl Xlate\_Timeout 0 IPv6 ND tbl VPN IKEv1 SA VPN IKEv1 P2 VPN IKEv2 SA VPN IKEv2 P2 VPN CTCP upd 0 VPN SDI upd VPN DHCP upd 0 SIP Session SIP Tx 0 SIP Pinhole 0 Route Session 0 Router ID User-Identity 1 CTS SGTNAME CTS PAC TrustSec-SXP 0 IPv6 Route STS Table Rule DB B-Sync 0 Rule DB P-Sync 0 Rule DB Delete 0 Logical Update Queue Information Max Cur Total Recv Q: Xmit Q: 

Schritt 3: Wiederholen Sie den Vorgang für das sekundäre Gerät.

Schritt 4: Validieren Sie den aktuellen Status mit dem Befehl show failover state:

```
> show failover state
    State Last Failure Reason Date/Time
This host - Primary
    Active None
Other host - Secondary
    Standby Ready Comm Failure 00:01:45 UTC Jul 25 2023
====Configuration State===
    Sync Done
====Communication State===
    Mac set
```

Schritt 5: Überprüfen Sie die Konfiguration der primären Einheit mit dem Failover show running-config und der Schnittstelle show running-config:

```
> show running-config failover
failover
failover lan unit primary
failover lan interface failover-link Ethernet1/1
failover replication http
failover link failover-link Ethernet1/1
failover interface ip failover-link 1.1.1.1 255.255.255.252 standby 1.1.1.2
> show running-config interface
!
interface Ethernet1/1
description LAN/STATE Failover Interface
ipv6 enable
I
interface Ethernet1/2
shutdown
no nameif
no security-level
no ip address
!
interface Ethernet1/3
shutdown
no nameif
no security-level
no ip address
1
interface Ethernet1/4
shutdown
no nameif
no security-level
no ip address
I
interface Ethernet1/5
nameif inside
security-level 0
 ip address 192.168.75.10 255.255.255.0 standby 192.168.75.11
```

```
!
interface Ethernet1/6
nameif outside
security-level 0
ip address 192.168.76.10 255.255.255.0 standby 192.168.76.11
ļ
interface Ethernet1/7
shutdown
no nameif
no security-level
no ip address
I
interface Management1/1
management-only
nameif diagnostic
cts manual
 propagate sgt preserve-untag
 policy static sgt disabled trusted
security-level 0
no ip address
```

### Aufgabe 4: Ändern der Failover-Rollen

Voraussetzung für diese Aufgabe:

Switching der Failover-Rollen von Primary/Active, Secondary/Standby auf Primary/Standby, Secondary/Active über die grafische Benutzeroberfläche des Secure Firewall Device Manager

Lösung:

Schritt 1: Auf Gerät klicken

Device: FPR2130-1

Schritt 2: Klicken Sie auf den Link Hochverfügbarkeit rechts in der Geräteübersicht.

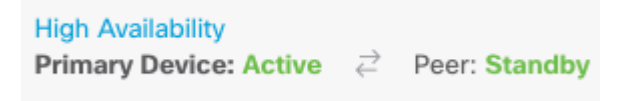

Schritt 3: Aus dem Zahnrad-Symbol ( ), wählen Sie Switch Mode.

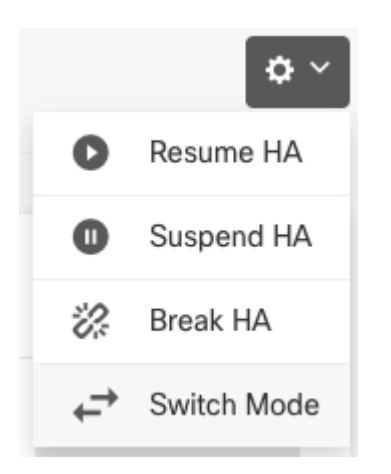

Schritt 4: Lesen Sie die Bestätigungsmeldung, und klicken Sie auf OK.

| Make This Device the Standby Peer                                                                                                 |        | 0 × |  |
|----------------------------------------------------------------------------------------------------|--------|-----|--|
| This action might fail if the other device cannot become active.<br>Are you sure you want to make this device the standby device? |        |     |  |
|                                                                                                    | CANCEL | ок  |  |

Das System erzwingt einen Failover, sodass das aktive Gerät in den Standby-Modus und das Standby-Gerät in das neue aktive Gerät wechselt.

Schritt 5: Überprüfen Sie das Ergebnis, wie in der Abbildung dargestellt:

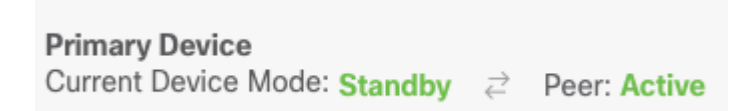

Schritt 6: Sie können auch überprüfen, ob der Link "Failover History" (Failoververlauf) verwendet wird und ob das Popup-Fenster der CLI-Konsole die folgenden Ergebnisse anzeigen muss:

| From State                               | To State    | Reason                    |
|------------------------------------------|-------------|---------------------------|
| 21:55:37 UTC Jul 20 2023<br>Not Detected | Disabled    | No Error                  |
| 00:00:43 UTC Jul 25 2023<br>Disabled     | Negotiation | Set by the config command |
| 00:01:28 UTC Jul 25 2023<br>Negotiation  | Just Active | No Active unit found      |

00:01:29 UTC Jul 25 2023 Just Active Active Drain No Active unit found 00:01:29 UTC Jul 25 2023 No Active unit found Active Drain Active Applying Config 00:01:29 UTC Jul 25 2023 Active Applying Config Active Config Applied No Active unit found 00:01:29 UTC Jul 25 2023 Active Config Applied Active No Active unit found 18:51:40 UTC Jul 25 2023 Active Standby Ready Set by the config command \_\_\_\_\_ PEER History Collected at 18:55:08 UTC Jul 25 2023 From State To State Reason 22:00:18 UTC Jul 24 2023 Not Detected Disabled No Error 00:52:08 UTC Jul 25 2023 Disabled Negotiation Set by the config command 00:52:10 UTC Jul 25 2023 Negotiation Cold Standby Detected an Active mate 00:52:11 UTC Jul 25 2023 Detected an Active mate Cold Standby App Sync 00:53:26 UTC Jul 25 2023 Sync Config Detected an Active mate App Sync 01:00:12 UTC Jul 25 2023 Sync Config Sync File System Detected an Active mate 01:00:12 UTC Jul 25 2023 Sync File System Bulk Sync Detected an Active mate 01:00:23 UTC Jul 25 2023 Bulk Sync Standby Ready Detected an Active mate 18:45:01 UTC Jul 25 2023 Standby Ready Just Active Other unit wants me Active 18:45:02 UTC Jul 25 2023 Just Active Active Drain Other unit wants me Active 18:45:02 UTC Jul 25 2023 Active Drain Active Applying Config Other unit wants me Active 18:45:02 UTC Jul 25 2023 Active Applying Config Active Config Applied Other unit wants me Active 18:45:02 UTC Jul 25 2023 Active Config Applied Active Other unit wants me Active 

Schritt 7. Erklären Sie nach der Überprüfung die primäre Einheit wieder zur aktiven Einheit.

# Aufgabe 5: Aussetzen oder Wiederaufnehmen der Hochverfügbarkeit

Sie können eine Einheit in einem Paar mit hoher Verfügbarkeit aussetzen. Dies ist nützlich, wenn:

- Beide Geräte befinden sich in einer Aktiv-Aktiv-Situation, und durch die Reparatur der Kommunikation über die Failover-Verbindung wird das Problem nicht behoben.
- Sie möchten eine Fehlerbehebung für ein aktives oder Standby-Gerät durchführen und kein Failover der Geräte während dieser Zeit zulassen.
- Sie möchten Failover verhindern, während Sie ein Software-Upgrade auf dem Standby-Gerät installieren.

Der Hauptunterschied zwischen dem Anhalten der HA-Funktion und dem Unterbrechen der HA-Funktion besteht darin, dass bei einem angehaltenen HA-Gerät die Hochverfügbarkeitskonfiguration beibehalten wird. Wenn Sie die hohe Verfügbarkeit unterbrechen, wird die Konfiguration gelöscht. Sie haben also die Möglichkeit, die hohe Verfügbarkeit auf einem außer Betrieb genommenen System wiederherzustellen. Dadurch wird die bestehende Konfiguration aktiviert, und die beiden Geräte funktionieren wieder als Failover-Paar.

Voraussetzung für diese Aufgabe:

Setzen Sie über die grafische Benutzeroberfläche des Secure Firewall Device Manager die primäre Einheit aus, und setzen Sie die hohe Verfügbarkeit auf derselben Einheit fort.

Lösung:

Schritt 1: Klicken Sie auf Gerät.

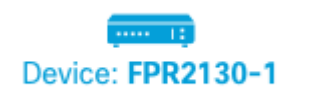

Schritt 2: Klicken Sie auf den Link Hochverfügbarkeit rechts in der Geräteübersicht.

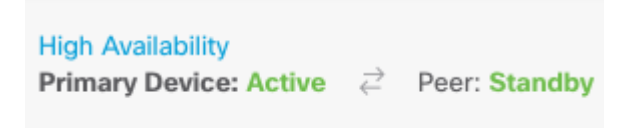

Schritt 3: Aus dem Zahnrad-Symbol (\*), wählen Sie **HA aussetzen**.

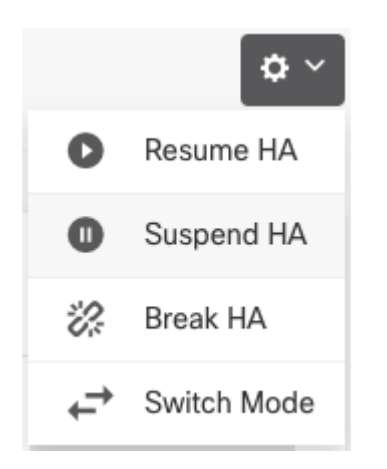

Schritt 4: Lesen Sie die Bestätigungsmeldung, und klicken Sie auf OK.

| Suspend HA Configuration                                                                                                    |                                                                                           | 0 ×                                                            |
|----------------------------------------------------------------------------------------------------|-------------------------------------------------------------------------------------------|----------------------------------------------------------------|
| Suspending high availability on the active unit susp<br>standby unit. The active unit will continue to handl<br>device, whereas the standby unit will remain inacti<br>be erased.<br>Do you want to suspend high availability on both th | pends HA on both t<br>e user traffic as a s<br>ive. The HA configu<br>he active and stanc | the active and<br>stand-alone<br>uration will not<br>dby unit? |
|                                                                                                    | CANCEL                                                                                    | ОК                                                             |

Schritt 5: Überprüfen Sie das Ergebnis, wie in der Abbildung dargestellt:

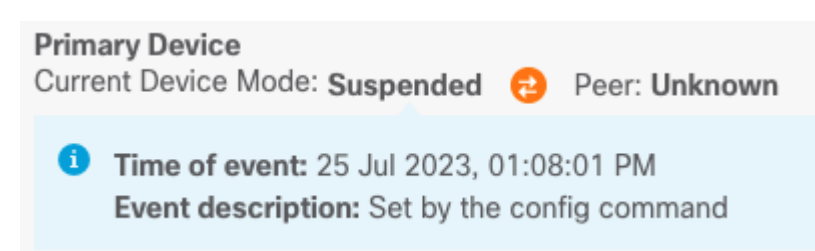

Schritt 6: Um die hohe Verfügbarkeit wieder aufzunehmen, klicken Sie auf das Zahnradsymbol (\*), wählen Sie **Resume HA**.

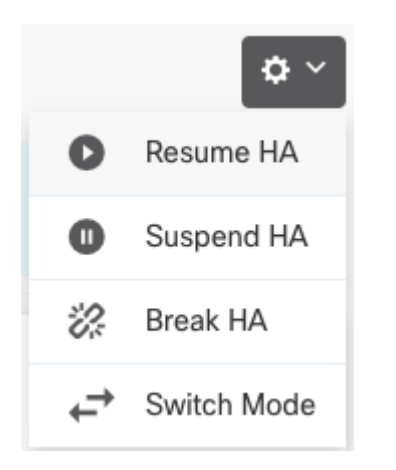

Schritt 7. Lesen Sie die Bestätigungsmeldung, und klicken Sie auf OK.

| Resume HA Configuration                                              |        |    | × |
|----------------------------------------------------------------------|--------|----|---|
| Are you sure you want to resume the high availability configuration? |        |    |   |
|                                                                      | CANCEL | ОК |   |
|                                                                      |        |    |   |

Schritt 5: Überprüfen Sie das Ergebnis, wie in der Abbildung dargestellt:

## Aufgabe 6: Hohe Verfügbarkeit

Wenn die beiden Geräte nicht mehr als hochverfügbares Paar betrieben werden sollen, können Sie die HA-Konfiguration unterbrechen. Wenn Sie die hohe Verfügbarkeit unterbrechen, wird jedes Gerät zu einem eigenständigen Gerät. Ihre Konfigurationen müssen sich wie folgt ändern:

- Das aktive Gerät behält die vollständige Konfiguration wie vor der Unterbrechung bei, ohne dass die HA-Konfiguration geändert wurde.
- Auf dem Standby-Gerät wurden zusätzlich zur HA-Konfiguration alle Schnittstellenkonfigurationen entfernt. Alle physischen Schnittstellen sind deaktiviert, Subschnittstellen jedoch nicht. Die Management-Schnittstelle bleibt aktiv, sodass Sie sich beim Gerät anmelden und es neu konfigurieren können.

Voraussetzung für diese Aufgabe:

Brechen Sie das Hochverfügbarkeitspaar von der grafischen Benutzeroberfläche des Secure Firewall Device Manager auf.

Lösung:

Schritt 1: Klicken Sie auf Gerät.

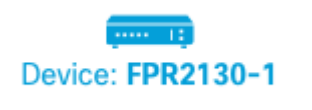

Schritt 2: Klicken Sie auf den Link Hochverfügbarkeit rechts in der Geräteübersicht.

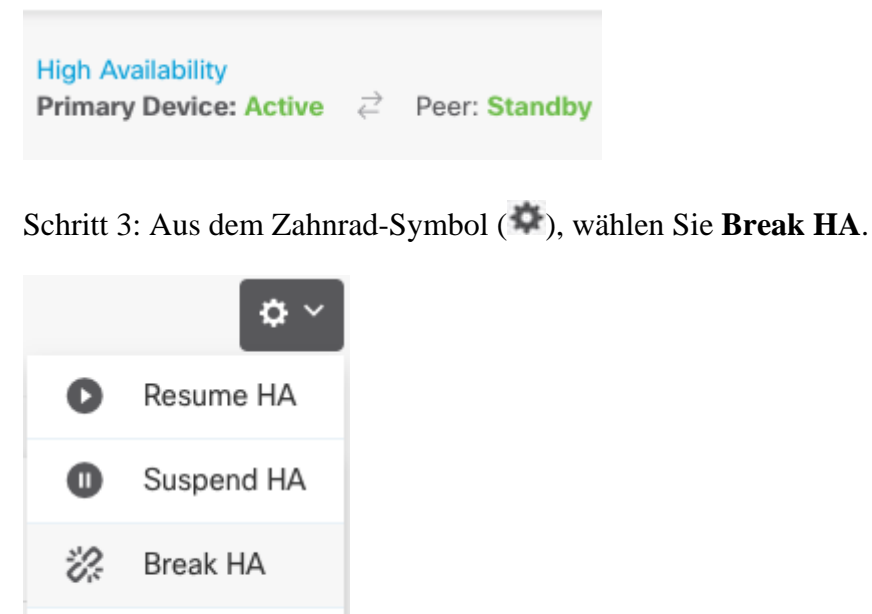

Switch Mode

Schritt 4: Lesen Sie die Bestätigungsmeldung, wählen Sie die Option zum Deaktivieren der Schnittstellen aus, und klicken Sie auf **Break (Unterbrechung)**.

Sie müssen die Option zum Deaktivieren der Schnittstellen auswählen, wenn Sie die HA-Funktion des Standby-Geräts unterbrechen.

Das System stellt Ihre Änderungen sofort sowohl auf diesem Gerät als auch auf dem Peer-Gerät bereit (wenn möglich). Es kann einige Minuten dauern, bis die Bereitstellung auf jedem Gerät abgeschlossen ist und jedes Gerät unabhängig wird.

| Confirm Break HA                                                                                                    |        | 0 ×   |  |
|----------------------------------------------------------------------------------------------------|--------|-------|--|
| Deployment might require the restart of inspection engines, which will result in a momentary traffic loss.                                                                                                    |        |       |  |
| Are you sure you want to break the HA configuration?<br>When you break HA from the active unit, the HA configuration is cleared on both the<br>active and standby unit, and the interfaces on the standby unit are disabled. When<br>you break HA from the standby unit (which must be in the suspended state), the HA<br>configuration is removed from that unit and interfaces must be disabled. |        |       |  |
|                                                                                                    | CANCEL | BREAK |  |

Schritt 5: Überprüfen Sie das Ergebnis, wie in der Abbildung dargestellt:

High Availability 🕜 CONFIGURE Not Configured

## Zugehörige Informationen

• Alle Versionen des Cisco Secure Firewall Device Manager-Konfigurationsleitfadens finden Sie hier.

https://www.cisco.com/c/en/us/support/security/firepower-ngfw/products-installation-and-configuration-guides-list.html

• Das Cisco Global Technical Assistance Center (TAC) empfiehlt dringend diesen Leitfaden, um detailliertes praktisches Wissen über die Sicherheitstechnologien der nächsten Generation von Cisco FirePOWER zu erhalten:

https://www.ciscopress.com/store/cisco-firepower-threat-defense-ftd-configuration-and-9781587144806

• Für alle technischen Hinweise zu Konfiguration und Fehlerbehebung, die sich auf die FirePOWER-Technologien beziehen

https://www.cisco.com/c/en/us/support/security/defense-center/series.html

• <u>Technischer Support und Dokumentation für Cisco Systeme</u>

### Informationen zu dieser Übersetzung

Cisco hat dieses Dokument maschinell übersetzen und von einem menschlichen Übersetzer editieren und korrigieren lassen, um unseren Benutzern auf der ganzen Welt Support-Inhalte in ihrer eigenen Sprache zu bieten. Bitte beachten Sie, dass selbst die beste maschinelle Übersetzung nicht so genau ist wie eine von einem professionellen Übersetzer angefertigte. Cisco Systems, Inc. übernimmt keine Haftung für die Richtigkeit dieser Übersetzungen und empfiehlt, immer das englische Originaldokument (siehe bereitgestellter Link) heranzuziehen.